## Instructions for Connecting to your room's WiFi

Step 1 – Locate your wireless network information found on the bottom of the cable modem

- Wireless Network Name (SSID): \_\_\_\_\_\_

## Step 2 – Connect Your WiFi Devices

- Locate the Wireless Network Icon on your device
- Click on the Wireless Network Icon located on your device
- In the list of available Wireless Networks, select the Wireless Network Name (SSID) that you wrote down.
- Enter the Wireless Network Password (case-sensitive) in the Network Key field (Windows) or Password field (Mac).
- Click the confirmation button (typically labeled OK, CONNECT, or JOIN).
- Test your Internet connection by opening a web browser and typing in a valid URL.
- Repeat these steps for each wireless device you want to connect to your network.

## Instructions for Connecting to your room's TV

- Step 1 Locate the coax cable found near the pre-installed cable box.
- Step 2 Connect one end of the coax cable to the "In" port on the back of your television.
- Step 3 Connect one end of the coax cable to the port found on the back of your dorm room's cable box.
- Step 4 Plug in your television and power it up.
- Step 5 Go to settings screen on your Television (use input button on remote).
- Step 6 Select the appropriate Video (i.e., CATV, HDMI, etc.)
- Step 7 Set TV channel to 3

If you still don't see video, check the TV box. There is a little switch and it needs to be set to "3".